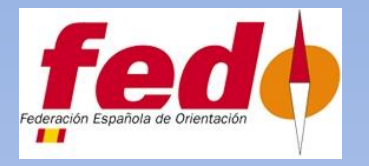

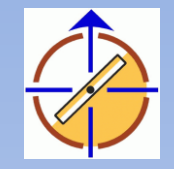

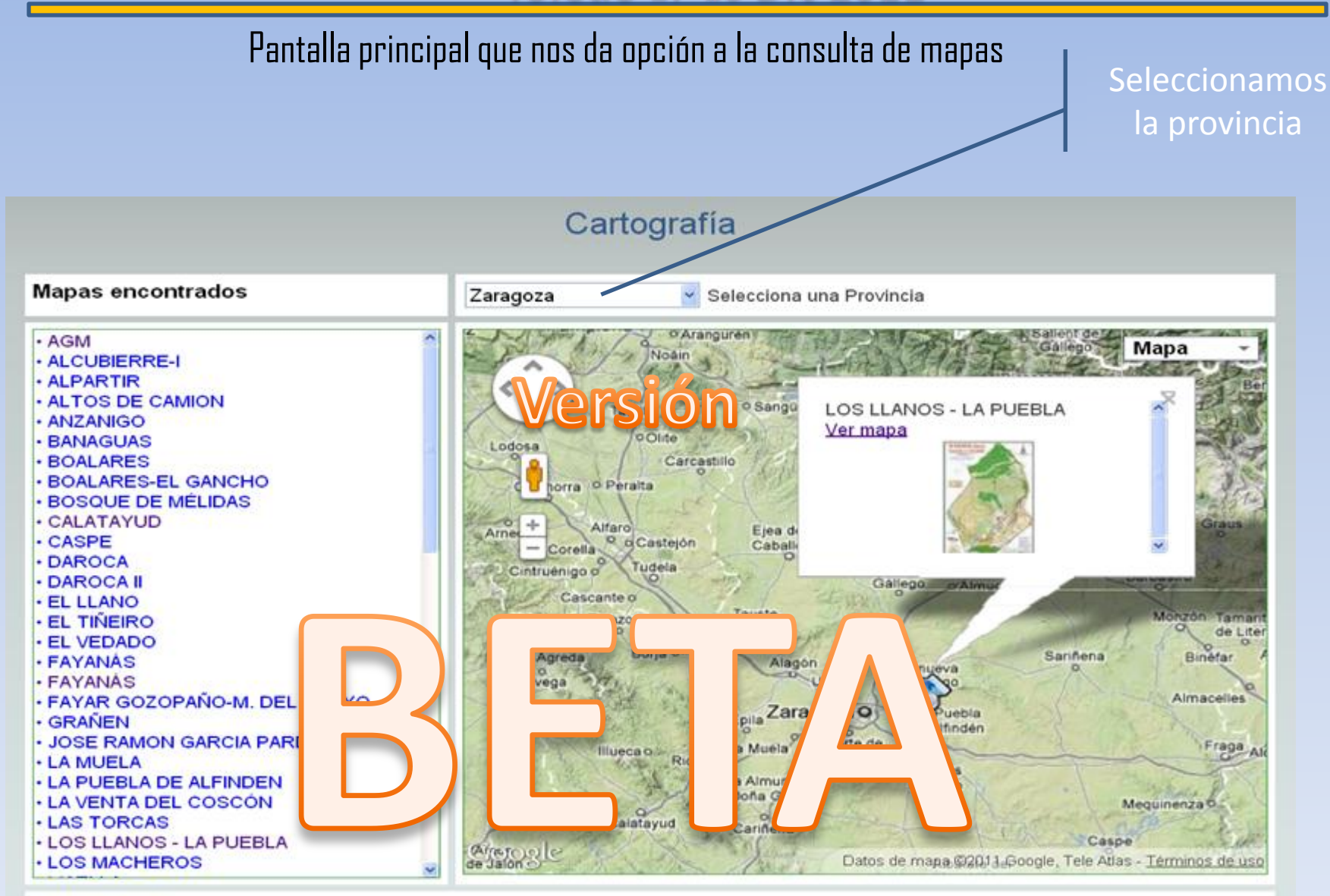

Solicitar registro

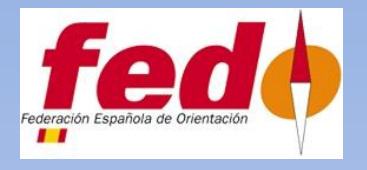

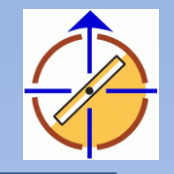

## CONSULTA DE DATOS DE UN MAPA UNICO

| Diston diel                  | Nombre                           | CALATAVID              |  |
|------------------------------|----------------------------------|------------------------|--|
| magia                        | Localidad                        | ZARAGOZA               |  |
|                              | Provincia                        | Zaragoza               |  |
|                              | Año ejecución apoyo del<br>campo | 1998                   |  |
|                              | Escala                           | 1/20.000               |  |
|                              | Formato                          |                        |  |
|                              | Coordenadas                      | X, Y                   |  |
|                              | Superficie                       | km2                    |  |
|                              | Modalidad                        | OBM                    |  |
|                              | Imágen de ejemplo                | No disponible.         |  |
|                              | Fichero                          | No disponible          |  |
|                              | Observaciones                    | OBM                    |  |
|                              |                                  | Este mapa se ha usado: |  |
| Ciatos<br>del/los<br>autores | Santiago Choilz Muniesa          |                        |  |
| Datos Club                   | Club                             | IBON                   |  |

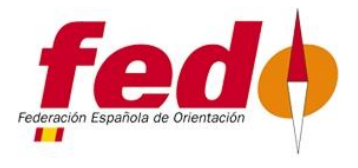

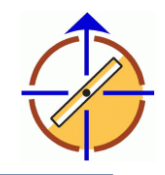

CONSULTA DE UN PLANO SOBRE EL MAPA TERRITORIAL AL COLOCARNO SOBRE EL SE VE UNA PEQUEÑA IMAGEN Y SI ACCIONAMOS VER MAPA SE VERA LOS DATOS DEL MISMO, PUDIENDOSE CONSULTAR LA IMAGEN

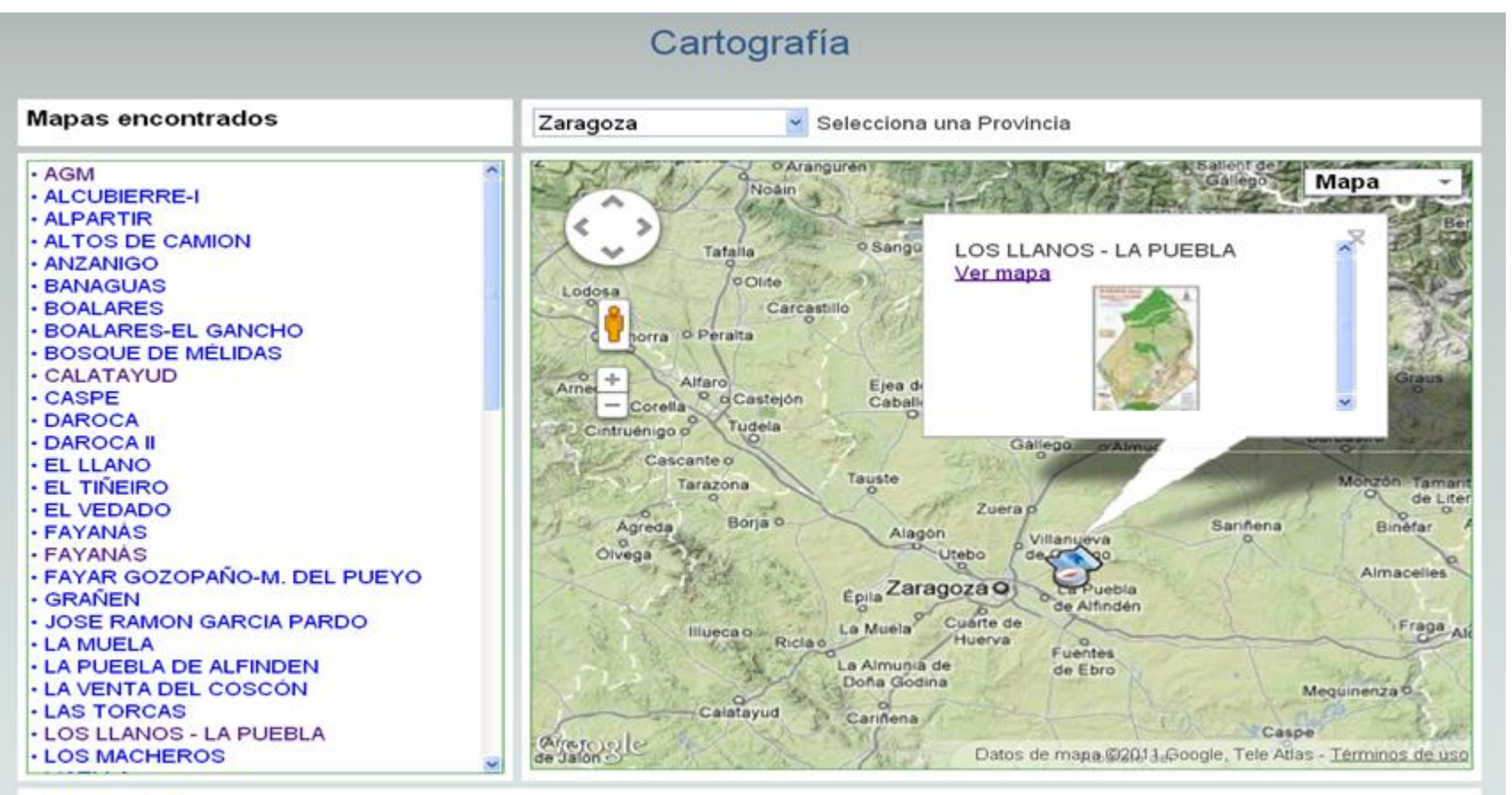

Solicitar registro

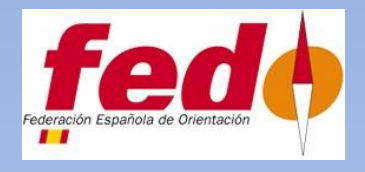

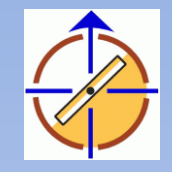

## Pantalla principal que nos da opción a la consulta de mapas

#### Solicitud de Nuevo registro

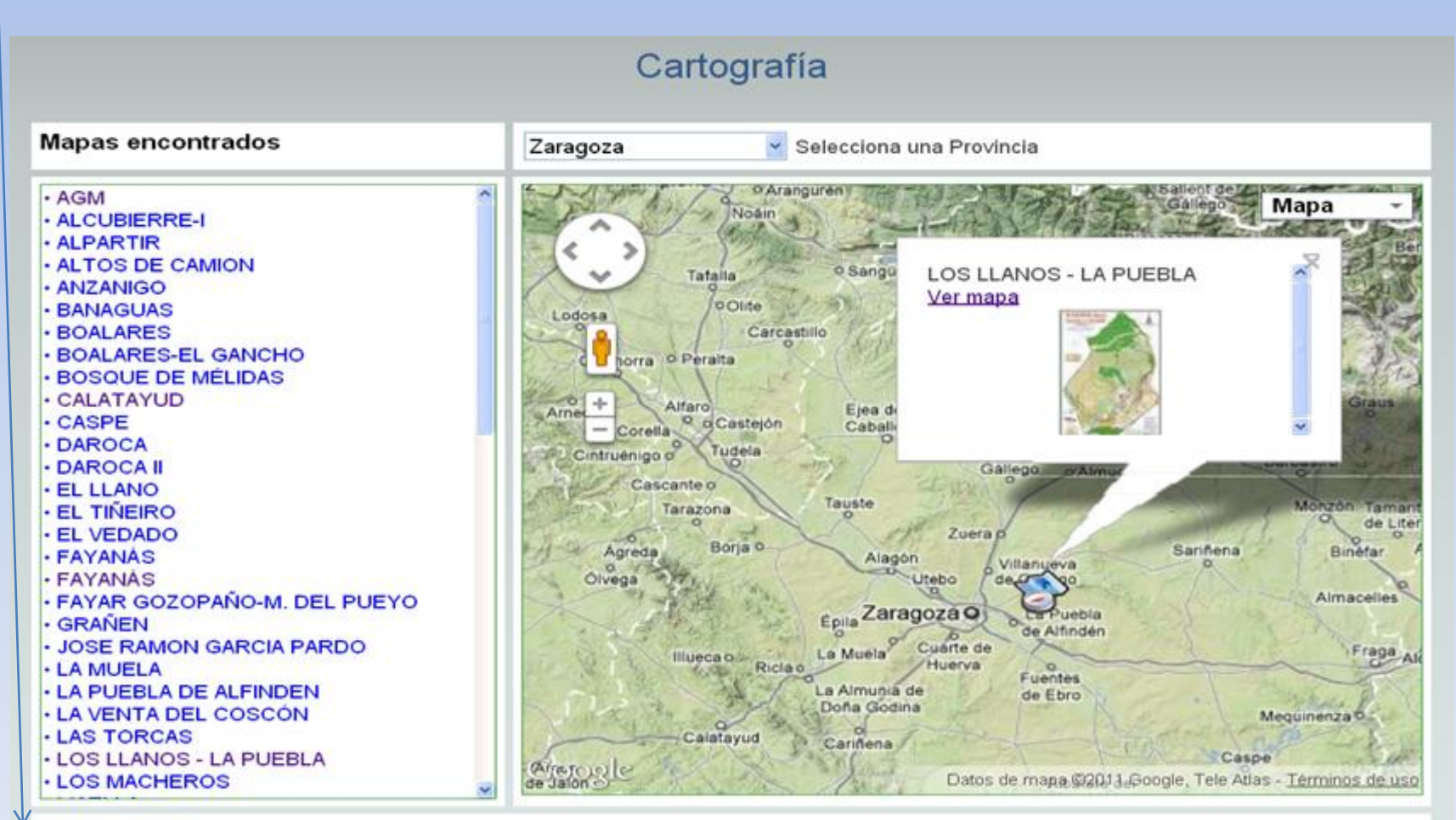

Solicitar registro

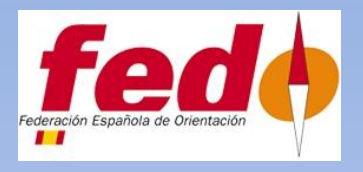

## VI Clinic de Cartografia

## Toledo 17-18 Dic 2011

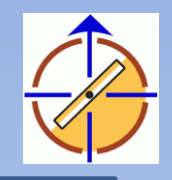

|                       | Solicitud Registro    |  |
|-----------------------|-----------------------|--|
| Datos del solicitante | Nombre*               |  |
|                       | N° de licencia FEDO*  |  |
|                       | email*                |  |
|                       | Teléfono de contacto* |  |

## HOJA PARA REALIZAR LA SOLICITUD DEL REGISTRO

| Datos<br>del/los<br>autores | Autor 1*                                    | Nombre<br>email*<br>teléfono | completo* |                                  |  |
|-----------------------------|---------------------------------------------|------------------------------|-----------|----------------------------------|--|
|                             | Autor 2                                     | Nombre                       |           |                                  |  |
|                             | Autor 3                                     | Nombre                       |           |                                  |  |
|                             | Autor 4                                     | Nombre                       |           |                                  |  |
| Datos<br>Club               | Seleccion<br>el Club al<br>que<br>pertenece | a Club                       |           |                                  |  |
|                             |                                             |                              | Los campo | os con * son obligatorios Enviar |  |

| s del<br>a | Nombre*               |                                                                                                    |
|------------|-----------------------|----------------------------------------------------------------------------------------------------|
|            | Localidad*            |                                                                                                    |
|            | Provincia*            | ×                                                                                                    |
|            | Año*                  | Año ejecución apoyo del campo.                                                                                                    |
|            | Escala* 🤇             |                                                                                                    |
|            | Formato*              | Formato de la impresión en papel para su archivo por el registro.                                                                          |
|            | Coordenadas*          | Y comprobar<br>Coordenadas en formato dd dddddd en negativo Este y Sur (ayuda).                                                            |
|            | Superficie*           | km2                                                                                                    |
|            | Modalidad* 🤇          |                                                                                                    |
|            | lmágen de<br>ejemplo* | Seleccionar archivo ningúncionado Imágen de 100x100 pixeles de una zona representativa del mapa en .jpg.                                   |
|            | Fichero*              | Seleccionar archivo) ningún …cionado Archivo del mapa completo creado en pdf a 300<br>dpi<br>Autorizo que la imágen sea pública: ⊙ Si ○ No |
|            | Observaciones         |                                                                                                    |
|            |                       | Si este mapa se ha usado Competicion<br>o se usará en competición.                                                                         |
|            |                       | Fecha                                                                                                    |

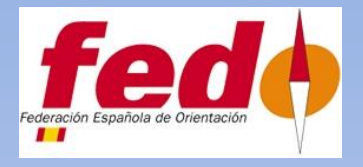

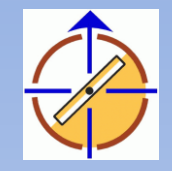

## AYUDA PARA INSERTAR LAS COORDENADAS

#### Obtener latitud y longitud de una dirección en Google Maps

Buscar en Google maps el punto del que queries conocer las coordenadas. Es importante que esté en el centro del mapa (haced el máximo zoom para que el error sea mínimo). Una vez lo tengais en el centro copiad y pegad el siguiente código en la barra de direcciones.

javascript: void (prompt( '' ,gApplication.getMap().getCenter()));

Aparecerá un cuadro de diálogo con las coordenadas en formato DD.DDDDDDDD.

| 🏉 Google Maps - ' | Windows Internet Explorer                                                     | <b>_ \</b>                       |
|-------------------|-------------------------------------------------------------------------------|----------------------------------|
| 💽 🗢 🏂 ja          | avascript:void(prompt(",gApplication.getMap().getCenter())); 🛛 🛃 🚱 😒 🚼 Google |                                  |
| 🚖 Favoritos 🐧     | Google Maps 🔹 🔹 👘 🔹 Página 🗸                                                  | Seguridad - Herramientas - 🕡 - 🎽 |
| La Web Imágen     | es Vídeos <b>Maps</b> Noticias Shopping Gmail Más <del>-</del>                | Acceder 🗱                        |
| Goog              | le maps<br>España                                                             | ē 🔤 co                           |
| Catalana Tidente  | Puente                                                                        |                                  |
|                   | Mensaje de usuario de Explorer 🛛 🔀                                            | Satélite                         |
|                   | Mensaje del script: Aceptar<br>Cancelar                                       | Tráfico                          |
|                   | (40.397176930330545, -3.7150579690933227)                                     |                                  |
| animan            | Centro de Educacion                                                           |                                  |

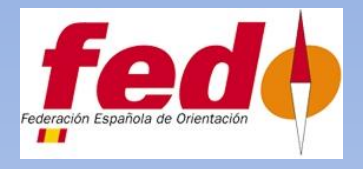

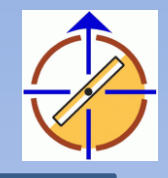

## **GESTION DEL ADMINISTRADOR**

Consola Administrador

| Buscar m       | apa              |   |       |    |        |
|----------------|------------------|---|-------|----|--------|
| Nº reg.        |                  |   |       |    |        |
| Nombre<br>mapa |                  |   |       |    |        |
| Provincia      |                  | ~ |       |    |        |
| Localidad      |                  |   |       |    |        |
| Club           |                  |   |       |    | ~      |
|                |                  |   | Busca | ar |        |
|                |                  |   |       |    |        |
| Listado d      | e todos los mapa | S |       |    | Buscar |

Donde podemos consultar el mapa , núm y club depositario

| Buscar                                   |        |
|------------------------------------------|--------|
|                                          |        |
| listado de todos los mapas               | Buscar |
| Buscar solicitudes pendientes de aprobar | Buscar |
| Buscar mapas sin coordenadas             | Buscar |
| istado de todos los clubes               | Buscar |
| Buscar club. Alias                       | Buscar |
| Drear Nuevo Club                         | Nuevo  |

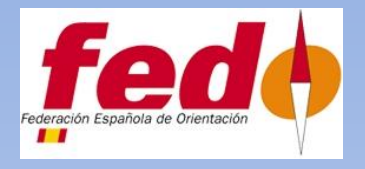

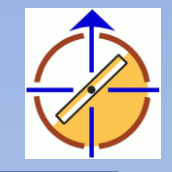

## LISTADO DE TODOS LOS MAPAS

|    |          |                           | Listado                    |                      |             |
|----|----------|---------------------------|----------------------------|----------------------|-------------|
| ID | REG      | NOMBRE                    | PROVINCIA                  | LOCALIDAD            | ABREVIATURA |
| 1  | M-1-73   | CASA DE CAMPO I           | Madrid                     | MADRID               | ACCO        |
| 2  | A-2-73   | CORTINA DE BENIDORM       | Alacant                    | BENIDORM             | ACCO        |
| 3  | TO-3-77  | ALMOROX I                 | Toledo                     | ALMOROX              | ECEF        |
| 4  | TO-4-77  | ALMOROX II                | Toledo                     | ALMOROX              | ECEF        |
| 5  | TO-5-77  | ALMOROX III               | Toledo                     | ALMOROX              | ECEF        |
| 6  | MA-6-79  | LOS PACOS                 | Málaga                     | FUENGIROLA           | ACCO        |
| 7  | Z-7-79   | PARQUE PRIMO RIVERA I     | Zaragoza                   | ZARAGOZA             | ACCO        |
| 8  | Z-8-79   | PINARES DE VENECIA        | Zaragoza                   | ZARAGOZA             | ACCO        |
| 9  | J-9-79   | PARQUE DEL GENERALÍSIMO   | Jaén                       | UBEDA                | ACCO        |
| 10 | M-10-80  | INEF                      | Madrid                     | MADRID               | ADAO        |
| 11 | M-11-80  | CASA DE CAMPO II          | Madrid                     | MADRID               | ACCO        |
| 12 | M-12-84  | HOYO DE MANZANARES ESTE   | Madrid                     | HOYO DE MANZANARES   | AECO        |
| 13 | M-13-84  | HOYO DE MANZANARES OESTE  | Madrid                     | HOYO DE MANZANARES   | AECO        |
| 14 | Z-14-85  | PARQUE PRIMO DE RIVERA II | Zaragoza                   | ZARAGOZA             | AECO        |
| 15 | Z-15-85  | PINARES DE VENECIA II     | Zaragoza                   | ZARAGOZA             | IBON        |
| 16 | Z-16-85  | PINARES DE ZUERA I        | Zaragoza                   | ZUERA                | ADAO        |
| 17 | HU-17-85 | JACA                      | Huesca                     | JACA                 | AECO        |
| 18 | TE-18-85 | ORIHUELA DEL TREMEDAL     | Teruel                     | ORIHUELA DE TREMED.  | AECO        |
| 19 | M-19-85  | SAN AGUSTÍN DE GUADALIX   | Madrid                     | SAN AGUSTIN DE GUAD. | ADYRON      |
| 20 | M-20-85  | CASA DE CAMPO             | Madrid                     | MADRID               | ADYRON      |
|    |          |                           | Dán 1 de dE (1007 Encodera | de al                |             |

Pág. 1 de 65 (1297 Encontrados) Primera - Anterior - Siguiente - Última

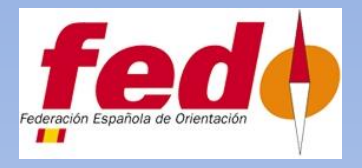

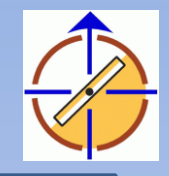

s para su

## **GESTION DEL ADMINISTRADOR**

| Consola Administrador                    |        |   |                                         |
|------------------------------------------|--------|---|-----------------------------------------|
| Buscar mapa                              |        | ] |                                         |
| Nº reg.                                  |        |   |                                         |
| Nombre mapa                              |        |   |                                         |
| Provincia                                |        | - |                                         |
| Localidad                                |        | 1 |                                         |
| Club                                     | ~      |   |                                         |
| Buscar                                   |        | ] | En esta opción se<br>buscan solicitudes |
| Listado de todos los mapas               | Buscar |   | pendientes para si                      |
| Buscar solicitudes pendientes de aprobar | Buscar |   | verification                            |
| Buscar mapas sin coordenadas             | Buscar |   |                                         |
| Listado de todos los clubes              | Buscar |   |                                         |
| Buscar club. Alias                       | Buscar |   |                                         |
| Crear Nuevo Club                         | Nuevo  |   |                                         |

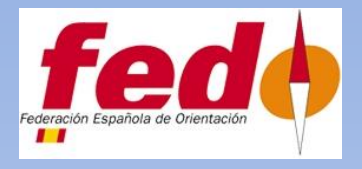

## VI Clinic de Cartografia Toledo 17-18 Dic 2011

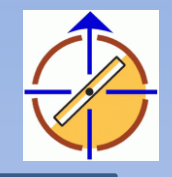

#### CONSULTA DE MAPAS PENDIENTES POR EL ADMINISTRADOR

|      |             |                                     | Listado     |                          |                 |
|------|-------------|-------------------------------------|-------------|--------------------------|-----------------|
| ID   | REG         | NOMBRE                              | PROVINCIA   | LOCALIDAD                | ABREVIATURA     |
| 1    | M-1-73      | CASA DE CAMPO I                     | Madrid      | MADRID                   | ACCO            |
| 1200 | Z-1198-10   | Nº SEÑORA DEL PUEYO                 | Zaragoza    | BELCHITE                 | IBON            |
| 1201 | Z-1199-10   | PINAR DE SAN CRISTOBAL              | Zaragoza    | DAROCA                   | IBON            |
| 1202 | \$0-1200-09 | SORIA                               | Soria       | SORIA                    | NAVALENO        |
| 1203 | \$0-1201-09 | VALONSADERO NORTE                   | Soria       | SORIA                    | NAVALENO        |
| 1204 | SO-1202-09  | LA CRUZ DE PIEDRA                   | Soria       | SORIA                    | NAVALENO        |
| 1205 | SO-1203-09  | PLAYA PITA                          | Soria       | ABEJAR                   | NAVALENO        |
| 1206 | 50-1204-10  | VALONSADERO OESTE                   | Soria       | SORIA                    | NAVALENO        |
| 1207 | CR-1205-10  | CLUB DE CAMPO (CIUDAD REAL)         | Ciudad Real | CIUDAD REAL              | CO CIUDAD REAL  |
| 1208 | CO-1206-10  | BRAMADRO OESTE - RIO DE SANTA MARIA | Córdoba     | PEDDROCHE                | LOS CALIFAS     |
| 1209 | CO-1207-10  | PUENTE DE HIERRO - SANTO DOMINGO    | Córdoba     | CORDOBA                  | LOS CALIFAS     |
| 1210 | SE-1208-10  | UTRERA - CASCO URBANO               | Sevilla     | UTRERA                   | CD POSEIDON     |
| 1211 | NA-1209-10  | QUINTO REAL - KINTOA (ERREGERENA)   | Navarra     | ESTERIBAR, ERRO Y BAZTAN | CD NAVARRA      |
| 1212 | SA-1210-10  | TORREJON DE ALBA                    | Salamanca   | ALBA DEL TORMES          | CSEFD FAS       |
| 1213 | SA-1211-10  | SIERRA DE TONDA                     | Salamanca   | SALAMANCA                | FOCYL           |
| 1214 | LU-1212-10  | O CASTELO                           | Lugo        | ABADIN                   | GALICIA CARANZA |
| 1215 | A-1213-10   | SANT ANTONI                         | Alacant     | ALCOI                    | CEO ALCOI       |
| 1216 | CA-1214-10  | TOMBOLO DE TRAFALGAR                | Cádiz       | BARBATE DE FRANCO        | CD SUN          |
| 1217 | V-1215-10   | GILET                               | Valencia    | GILET                    | UPV O           |
| 1218 | CU-1216-10  | ALBERGUE DE ALARCON                 | Cuenca      | ALARCON                  | CDB ORIENTIJOTE |

Pág. 1 de 5 (100 Encontrados) Primera - Anterior - Siguiente - Ultima

mera - Anterior - Siguiente - Ultir

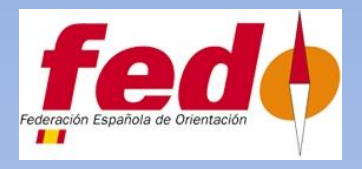

**VI Clinic de Cartografia** 

## Toledo 17-18 Dic 2011

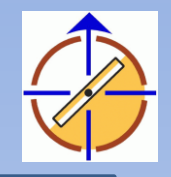

Mapa V-1215-10 Datos del Nombre Nº de licencia FEDO email Teléfono de contacto Datos del Nombre GILET mapa Localidad GILET Provincia Valencia Año ejecución apoyo del 2010 campo. Escala 1/4.000 Formato Coordenadas -1.9805397 X, 39.5860950 Y Superficie .7 km2 Modalidad SPRINT Imágen de ejemplo No disponible. Fichero No disponible. Si Autorizo que la imágen sea pública. Observaciones SPRINT Este mapa se ha usado: ... Datos Emili Selles y Segui autores Datos Club UPV O Club Datos Envío comite Cartografía 15 registro Certificado emitido 0000-00-00 Nº Certificado х Certificado enviado a: Normalizado Activo en la web No

Volver

Editar

Eliminar

CONSULTA DE DATOS POR EL ADMINITRADOR

Se puede editar para posteriores correcciones

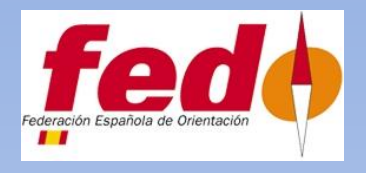

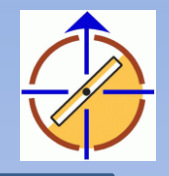

## CONSULTA CON EDICIÓN PARA VERIFICAR DATOS Y ENVIAR A COMITÉ DE CARTOGRAFIA DE LA FEDO

|                          |                                                                                                    | Editar Mapa V-1215-10                                                                                                    |
|--------------------------|----------------------------------------------------------------------------------------------------|----------------------------------------------------------------------------------------------------|
| Datos del<br>solicitante | Nombre <sup>x</sup><br>Nº de licencia R<br>email <sup>x</sup><br>Teléfono de co                                                                                                    | rEDO*                                                                                                    |
| Datos del<br>mapa        | Nombre <sup>®</sup><br>Localidad <sup>®</sup><br>Provincia <sup>®</sup><br>Año <sup>®</sup><br>Escala <sup>®</sup><br>Formato <sup>®</sup><br>Coordenadas <sup>®</sup><br>Superficie <sup>®</sup><br>Modalidad <sup>®</sup><br>Imágen de<br>ejemplo<br>Fichero<br>Observaciones | GILET<br>GILET<br>GILET<br>Valencia<br>2010 Año ejecución apoyo del campo.<br>1/4.000<br>✓ Formato de la impresión en papel para su archivo por el registro.<br>Y 33.5860950 × 1.9805397 comprobar<br>Coordenadas en formato dd.dddddd en negativo Este y Sur (ayuda).<br>7 km2<br>A PIE ✓<br>A VIORIZO que la imágen sea pública: O Si O No<br>SPRINT<br>Si este mapa se ha usado Competicion<br>o se usará en competición.<br>Modalidad <u>A PIE</u><br>Fecha |

| Datos<br>del/los  | Autor 1* Nombre* Emili Selles y Segui         |
|-------------------|-----------------------------------------------|
| autores           | email*                                        |
|                   | teléfono                                      |
|                   | Autor 2 Nombre                                |
|                   | Autor 3 Nombre                                |
|                   | Autor 4 Nombre                                |
| Datos<br>Club     | Selecciona<br>el Club al<br>que<br>pertenece* |
| Datos<br>registro | Envío comite Cartografía O Si 🔿 No            |
|                   | Certificado emitido 0000-00-00 fecha          |
|                   | N° Certificado X                              |
|                   | Certificado enviado a:                        |
|                   | Normalizado O IOF O PD                        |
|                   | Activo en la web* O Si 💿 No                   |
|                   |                                               |
|                   | voiver Enviar                                 |

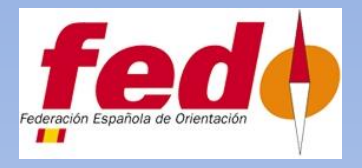

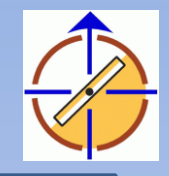

## **GESTION DEL ADMINISTRADOR**

|                | Consola Administrador |
|----------------|-----------------------|
| Buscar ma      | ара                   |
| Nº reg.        |                       |
| Nombre<br>mapa |                       |
| Provincia      |                       |
| Localidad      |                       |
| Club           |                       |
|                | Buscar                |

| Listado de todos los mapas               | Buscar |
|------------------------------------------|--------|
| Buscar solicitudes pendientes de aprobar | Buscar |
| Buscar mapas sin coordenadas             | Buscar |
| Listado de todos los clubes              | Buscar |
| Buscar club. Alias                       | Buscar |
| Crear Nuevo Club                         | Nuevo  |

En esta opción se buscan solicitudes pendientes para su verificacion

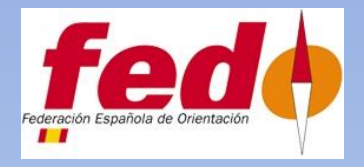

## VI Clinic de Cartografia Toledo 17-18 Dic 2011

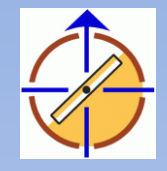

#### CONSULTA DE MAPAS SIN COORDENADAS

|    |          |                           | Listado                     |                      |             |
|----|----------|---------------------------|-----------------------------|----------------------|-------------|
| ID | REG      | NOMBRE                    | PROVINCIA                   | LOCALIDAD            | ABREVIATURA |
| 1  | M-1-73   | CASA DE CAMPO I           | Madrid                      | MADRID               | ACCO        |
| 3  | TO-3-77  | ALMOROX I                 | Toledo                      | ALMOROX              | ECEF        |
| 4  | TO-4-77  | ALMOROX II                | Toledo                      | ALMOROX              | ECEF        |
| 5  | TO-5-77  | ALMOROX III               | Toledo                      | ALMOROX              | ECEF        |
| 6  | MA-6-79  | LOS PACOS                 | Málaga                      | FUENGIROLA           | ACCO        |
| 7  | Z-7-79   | PARQUE PRIMO RIVERA I     | Zaragoza                    | ZARAGOZA             | ACCO        |
| 0  | Z-8-79   | PINARES DE VENECIA        | Zaragoza                    | ZARAGOZA             | ACCO        |
| 9  | 3-9-79   | PARQUE DEL GENERALÍSIMO   | Jaén                        | UBEDA                | ACCO        |
| 10 | M-10-80  | INEF                      | Madrid                      | MADRID               | ADAO        |
| 11 | M-11-80  | CASA DE CAMPO II          | Madrid                      | MADRID               | ACCO        |
| 12 | M-12-84  | HOYO DE MANZANARES ESTE   | Madrid                      | HOYO DE MANZANARES   | AECO        |
| 13 | M-13-84  | HOYO DE MANZANARES OESTE  | Madrid                      | HOYO DE MANZANARES   | AECO        |
| 14 | Z-14-85  | PARQUE PRIMO DE RIVERA II | Zaragoza                    | ZARAGOZA             | AECO        |
| 15 | Z-15-85  | PINARES DE VENECIA II     | Zaragoza                    | ZARAGOZA             | IBON        |
| 16 | Z-16-05  | PINARES DE ZUERA I        | Zaragoza                    | ZUERA                | ADAO        |
| 17 | HU-17-85 | JACA                      | Huesca                      | JACA                 | AECO        |
| 18 | TE-18-85 | ORIHUELA DEL TREMEDAL     | Teruel                      | ORIHUELA DE TREMED.  | AECO        |
| 19 | M-19-85  | SAN AGUSTÍN DE GUADALIX   | Madrid                      | SAN AGUSTIN DE GUAD. | ADVRON      |
| 20 | M-20-85  | CASA DE CAMPO             | Madrid                      | MADRID               | ADYRON      |
| 21 | M-21-86  | DEHESA DE LA VILLA        | Madrid                      | MADRID               | ADYRON      |
|    |          |                           | Día 1 de 46 (910 Encontrado | (a)                  |             |

Pag. 1 de 46 (918 Encontrados) Primera - Anterior - Siguiente - Última

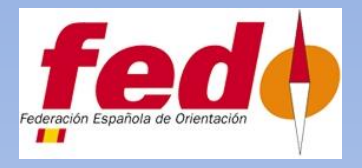

Buscar solicitudes pendientes de aprobar

Buscar mapas sin coordenadas

Listado de todos los clubes

Buscar club. Alias

Crear Nuevo Club

Buscar

Buscar

Buscar

Buscar

Nuevo

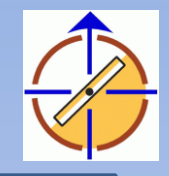

## **GESTION DEL ADMINISTRADOR**

| Buscar mapa |        |   |
|-------------|--------|---|
| Nº reg.     |        |   |
| Nombre mapa |        |   |
| Provincia   |        |   |
| Localidad   |        |   |
| Club        |        | × |
|             | Buscar |   |

Podemos visionar la producción de un Club determinado

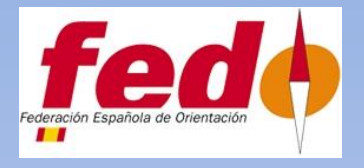

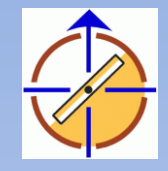

### CONSULTA DE LISTADOS DE CLUBES

|         | Listado     |                                                                             |                    |                            |  |
|---------|-------------|-----------------------------------------------------------------------------|--------------------|----------------------------|--|
| ID_CLUB | ABREVIATURA | NOMBRE                                                                      | COMUNIDAD          | EMAIL                      |  |
| 16      | ACACYR      | ASOCIACION CULTURAL CERDAN Y RICO                                           | ANDALUCIA          |                            |  |
| 10      | ACCO        | ASOCIACION DE CLUBES DE CARRERAS DE ORIENTACION                             | FEDO               |                            |  |
| 15      | ACO         | ASOCIACION CATALANA DE ORIENTACION                                          | CATALUÑA           |                            |  |
| 19      | ACOCM       | ASOCIACION DE CLUBES DE ORIENTACION DE CASTILLA LA MANCHA                   | CASTILLA LA MANCHA |                            |  |
| 125     | ACOM        |                                                                             |                    |                            |  |
| 17      | ADAO        | ASOCIACION DE AMIGOS DE LA ORIENTACION                                      | MADRID             |                            |  |
| 41      | ADCON       | CLUB CASTELLON ORIENTACION                                                  | VALENCIANA         | adcon.castellon@gemail.com |  |
| 22      | ADMCON      | ASOCIACION DEPORTIVA MURCIANA DE CARRERAS DE ORIENTACION EN LA NATURALEZA   | MURCIA             |                            |  |
| 21      | ADOL        | ASOCIACION DEPORTIVA DE ORIENTACION LINCE                                   | ANDALUCIA          |                            |  |
| 24      | ADRON       | ASOCIACION DEPORTIVO RECREATIVA DE ORIENTACION EN LA NATURALEZA "EL PORTIL" | ANDALUCIA          |                            |  |
| 23      | ADYRON      | ASOCIACION DEPORTIVA Y RECREATIVA DE ORIENTACION EN LA NATURALEZA           | MADRID             | adyron@adyron.com          |  |
| 11      | AECO        | AGRUPACION ESPAÑOLA DE CARRERAS DE ORIENTACION                              | FEDO               |                            |  |
| 25      | AGACO       | ASOCIACION GALLEGA DE CLUBES DE ORIENTACION                                 | GALICIA            |                            |  |
| 46      | ALCON       | CLUB DE ORIENTACION A.L.C.O.N.                                              | CASTILLA LEON      |                            |  |
| 12      | ALHAMA O    | ALHAMA CLUB DE ORIENTACION EN LA NATURALEZA                                 | MURCIA             |                            |  |
| 1       | ALICANTE O  | ALICANTE O                                                                  | VALENCIANA         |                            |  |
| 60      | ALMERIA O   | CLUB DEPORTIVO ALMERIA ORIENTACION                                          | ANDALUCIA          |                            |  |
| 10      | ANDALUCIA O | ANDALUCIA ORIENTACION                                                       |                    |                            |  |
| 14      | APA LICEO   | APA LICEO                                                                   | GALICIA            | jarufe.geo@yahoo.com       |  |
| 126     | ARMADA      |                                                                             |                    |                            |  |

Pág. 1 de 11 (218 Encontrados) Primera - Anterior - Siguiente - Última

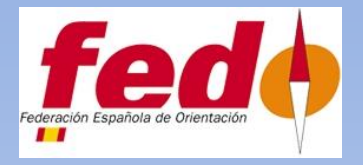

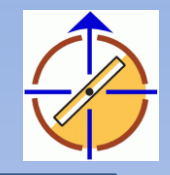

#### CONSULTA DE UN CLUB EN CONCRETO

| Datos del Nombre | AGRUPACION ESPAÑOLA DE CARRERAS DE ORIENTACION |
|------------------|------------------------------------------------|
| Abreviatura      | AECO                                           |
| email            |                                                |
| Telefonos        |                                                |
| Calle, núme      | ro .                                           |
| Cludad           |                                                |
| CP, Comun        | idad ,FEDO                                     |
| Observacio       | nes                                            |

Volver

| atos del<br>lub | Nombre        | AGRUPACION ESPAÑOLA DE CARRERAS DE OF |
|-----------------|---------------|---------------------------------------|
|                 | Abreviatura   | AECO                                  |
|                 | email         |                                       |
|                 | Telefonos     |                                       |
|                 | Calle         |                                       |
|                 | número        |                                       |
|                 | Ciudad        |                                       |
|                 | Código postal |                                       |
|                 | Comunidad     | FEDO                                  |
|                 | Observaciones |                                       |

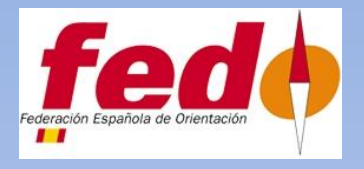

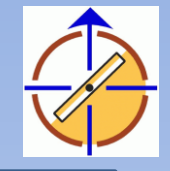

#### BUSCAR UN CLUB POR SU ABREVIATURA

| 🖉 Listado Mapas |                                                                                        |                                                                                           |                          |                                        |  |  |  |
|-----------------|----------------------------------------------------------------------------------------|-------------------------------------------------------------------------------------------|--------------------------|----------------------------------------|--|--|--|
|                 | 🔄 http://www.fedo.org/ca                                                               | artografia/ialbizu/listados.php?ABREVIATURA=&Submit42=Buscar&hiddenField=cluBusca         | Q- Google                | Ph- 查-                                 |  |  |  |
| ⇔ CΩ IIII       | Diccionario Traductor                                                                  | El Tiempo en Madrid OrienteeringOnline.net Grupo moteBarlovento WEB INTERESANTES Facebook | HOTMAIL Repuestos de mot | os bricolaje motero recambios BMW2 >>> |  |  |  |
|                 |                                                                                        | Listada                                                                                   |                          |                                        |  |  |  |
|                 |                                                                                        | LIStado                                                                                   |                          |                                        |  |  |  |
|                 |                                                                                        |                                                                                           |                          |                                        |  |  |  |
| 16              | ACACYR                                                                                 | ASOCIACION CULTURAL CERDAN Y RICO                                                         | ANDALUCIA                | LINGLE                                 |  |  |  |
| 18              | ACCO                                                                                   | ASOCIACION DE CLUBES DE CARRERAS DE ORIENTACION                                           | FEDO                     |                                        |  |  |  |
| 15              | ACO                                                                                    | ASOCIACION CATALANA DE ORIENTACION                                                        | CATALUÑA                 |                                        |  |  |  |
| 19              | АСОСМ                                                                                  | ASOCIACION DE CLUBES DE ORIENTACION DE CASTILLA LA MANCHA                                 | CASTILLA LA<br>MANCHA    |                                        |  |  |  |
| 125             | ACOM                                                                                   |                                                                                           |                          |                                        |  |  |  |
| 17              | ADAO                                                                                   | ASOCIACION DE AMIGOS DE LA ORIENTACION                                                    | MADRID                   |                                        |  |  |  |
| 41              | ADCON                                                                                  | CLUB CASTELLON ORIENTACION                                                                | VALENCIANA               | adcon.castellon@gemail.com             |  |  |  |
| 22              | ADMCON                                                                                 | ASOCIACION DEPORTIVA MURCIANA DE CARRERAS DE<br>ORIENTACION EN LA NATURALEZA              | MURCIA                   |                                        |  |  |  |
| 21              | ADOL                                                                                   | ASOCIACION DEPORTIVA DE ORIENTACION LINCE                                                 | ANDALUCIA                |                                        |  |  |  |
| 24              | ADRON                                                                                  | ASOCIACION DEPORTIVO RECREATIVA DE ORIENTACION EN<br>LA NATURALEZA "EL PORTIL"            | ANDALUCIA                |                                        |  |  |  |
| 23              | ADYRON                                                                                 | ASOCIACION DEPORTIVA Y RECREATIVA DE ORIENTACION<br>EN LA NATURALEZA                      | MADRID                   | adyron@adyron.com                      |  |  |  |
| 11              | AECO                                                                                   | AGRUPACION ESPAÑOLA DE CARRERAS DE ORIENTACION                                            | FEDO                     |                                        |  |  |  |
| 25              | AGACO                                                                                  | ASOCIACION GALLEGA DE CLUBES DE ORIENTACION                                               | GALICIA                  |                                        |  |  |  |
| 46              | ALCON                                                                                  | CLUB DE ORIENTACION A.L.C.O.N.                                                            | CASTILLA LEON            |                                        |  |  |  |
| 12              | ALHAMA O                                                                               | ALHAMA CLUB DE ORIENTACION EN LA NATURALEZA                                               | MURCIA                   |                                        |  |  |  |
| 1               | ALICANTE O                                                                             | ALICANTE O                                                                                | VALENCIANA               |                                        |  |  |  |
| 60              | ALMERIA O                                                                              | CLUB DEPORTIVO ALMERIA ORIENTACION                                                        | ANDALUCIA                |                                        |  |  |  |
| 13              | ANDALUCIA O                                                                            | ANDALUCIA ORIENTACION                                                                     |                          |                                        |  |  |  |
| 14              | APA LICEO                                                                              | APA LICEO                                                                                 | GALICIA                  | jarufe.geo@yahoo.com                   |  |  |  |
| 126             | ARMADA                                                                                 |                                                                                           |                          |                                        |  |  |  |
|                 | Pág. 1 de 11 (218 Encontrados)<br>Primera - Anterior - <mark>Siguiente</mark> - Última |                                                                                           |                          |                                        |  |  |  |
|                 |                                                                                        | Volver                                                                                    |                          |                                        |  |  |  |
|                 |                                                                                        |                                                                                           |                          |                                        |  |  |  |
| 🛃 Inicio        | 🛛 🎯 Hotmail - conejofj@h                                                               | 🛞 Descargas 🛛 🛞 Listado Mapas 🔀 Microsoft PowerPoint                                      |                          | ES 🕄 🕄 19:23                           |  |  |  |

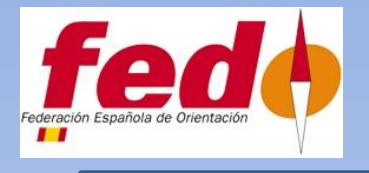

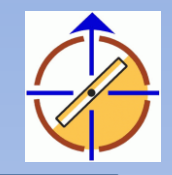

## CREACION DE UN NUEVO CLUB

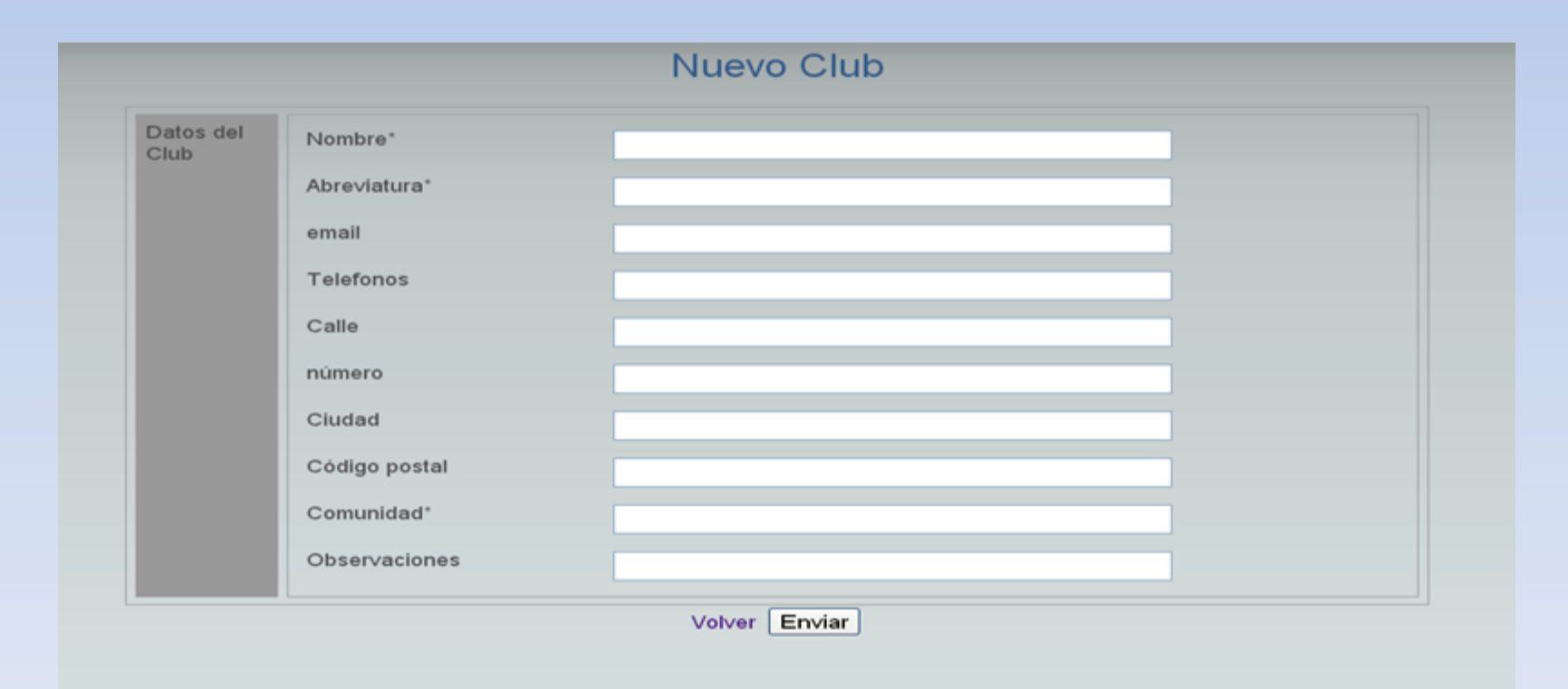

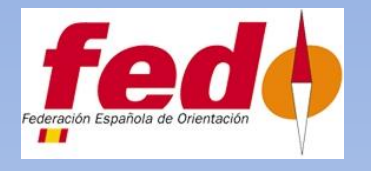

VI Clinic de Cartografia Toledo 17-18 Dic 2011

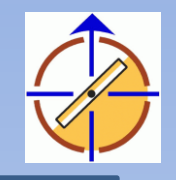

# Gracias por su atención

Francisco José Conejo Muñoz Encargado del Registro Cartográfico FEDO